## **Guideline** CIA ONLINE SERVICE TO REQUEST VISA EXTENTION LETTER FOR SUT INTERNATIONAL STUDENT

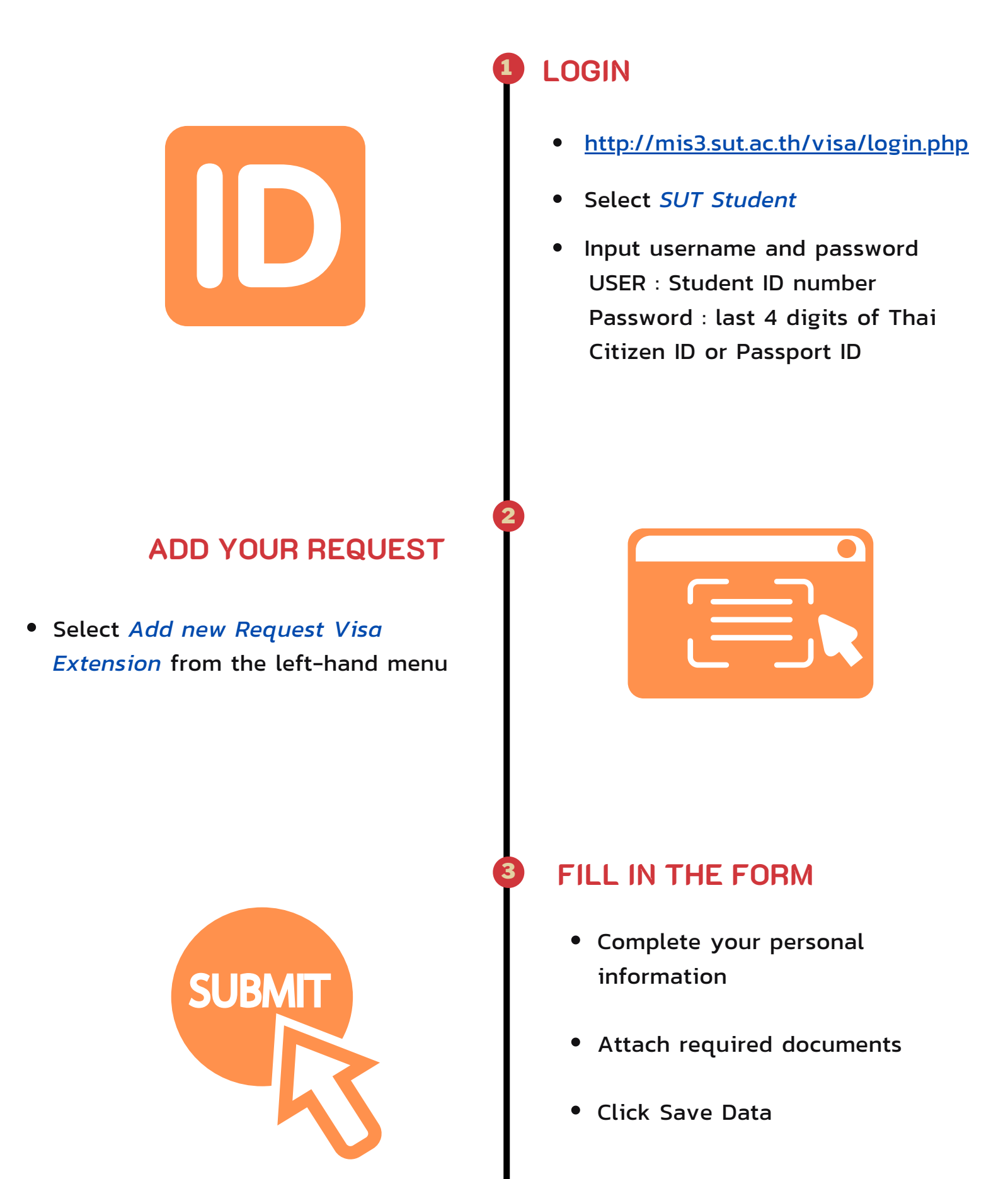

## COLLECT DOCUMENTS AT CIA

- CIA prepares the visa extension letter within 3 working days after received the request on the system
- CIA send notification email to student to collect documents at CIA office

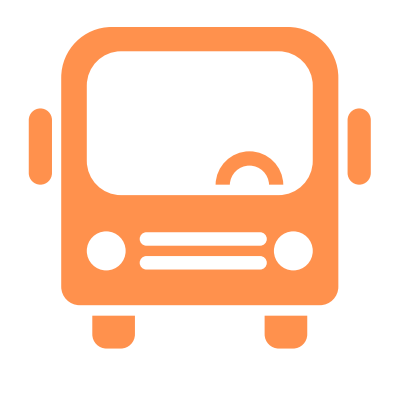

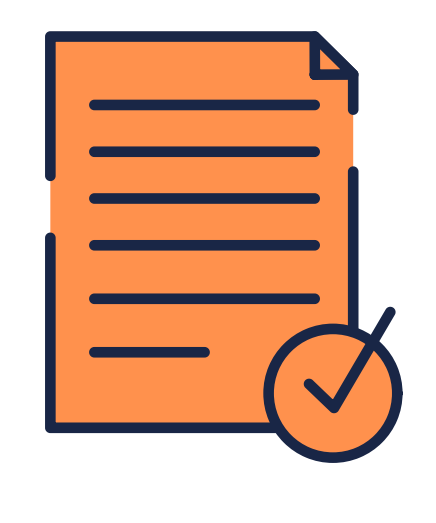

## RESERVE TRANSPORTATION TO IMMIGRATION OFFICE

- <u>http://web.sut.ac.th/cia/Transportation/</u> <u>showim.php</u>
- Reserve your seat

EXTEND YOUR VISA AT NAKHON RATCHASIMA IMMIGRATION OFFICE

http://www.nakhonratchasima-imm.com/

Please note: make sure you have all the required documents and forms before going to Immigration Office

CENTER FOR INTERNATIONAL AFFAIRS (CIA)